# PROCÉDURE INSCRIPTION EN LIGNE

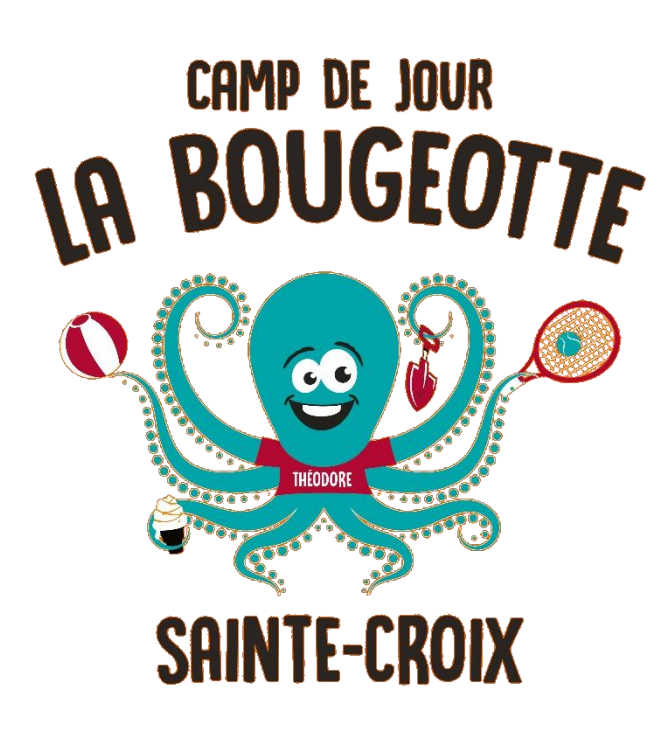

-Camp de jour-Été 2025 Les inscriptions 2025 pour le camp de jour municipal s'effectueront en ligne, via la plate-forme AccèsCité-Loisirs.

\*Note : Vous aurez besoin d'avoir en main les éléments suivants pour compléter l'inscription :

- Numéro d'assurance sociale d'un parent
- Numéro d'assurance maladie pour tous les enfants à inscrire

# Étape 1

**Rendez-vous au :** <u>Camp de jour La Bougeotte | Municipalité de Sainte-Croix (saintecroix.ca)</u> Puis, cliquez sur l'onglet « INSCRIPTION » et suivre le lien.

# Étape 2

### Création du compte

Une fois sur la plateforme, si vous avez déjà un compte dans AccèsCité-Loisirs, entrez votre courriel et votre mot de passe.

Si vous n'avez pas de compte, cliquez sur le bouton "Créer votre compte" et entrez les informations demandées. Une fois votre compte complété et celui des « membres de votre famille », vous devez prévoir **un délai de 48h à 72h pour l'approbation de votre compte client**. N'attendez donc pas à la dernière minute pour créer votre compte si vous n'en avez pas déjà un, ce sera toujours utile!

# Étape 3

## Inscription à l'activité

Vous pouvez maintenant inscrire votre enfant. Pour ce faire, cliquez sur l'onglet « AccèsCité-Loisirs » dans le haut, puis cliquez sur « Catalogue ». Vous verrez alors la fenêtre ci-dessous. Vous n'aurez alors qu'à cliquer sur le rectangle vert « Inscription ».

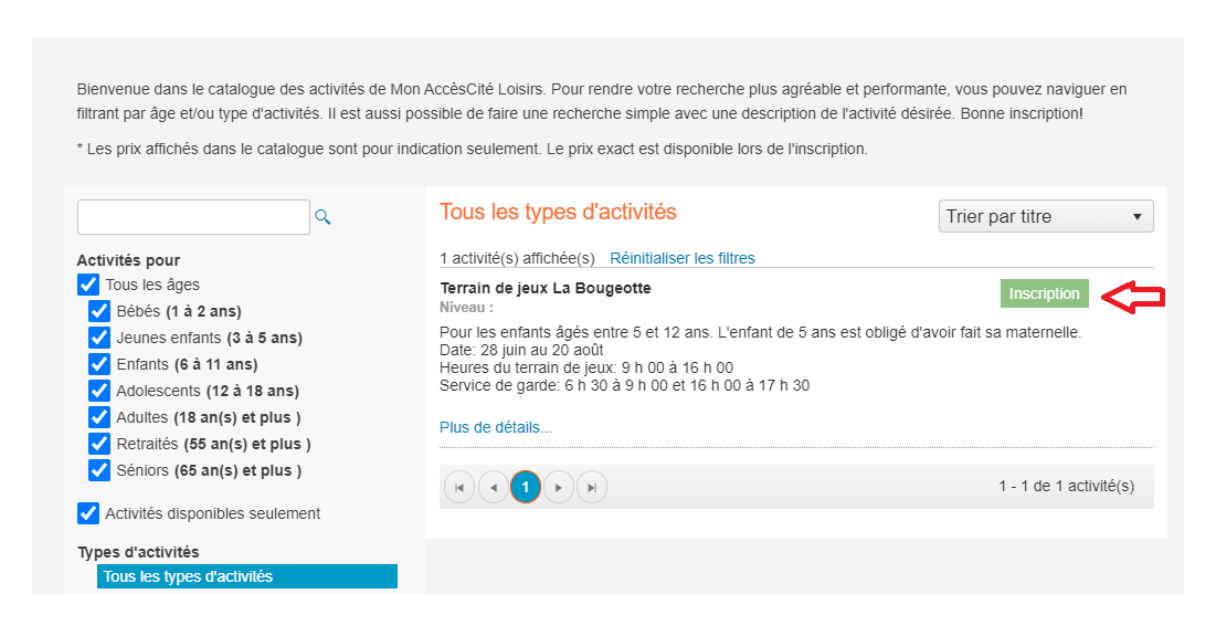

### 1- Vous devez choisir l'enfant à inscrire.

| Qui voulez-vous inscrire ?               | Joe                                   |   |  |
|------------------------------------------|---------------------------------------|---|--|
| 2 À quelle activité ? Camp               | de jour, Terrain de jeux La Bougeotte | • |  |
| Afficher toutes les activités disponible | es pour toutes les catégories d'âge   |   |  |

- 2- S'assurer que l'activité indiquée est Camp de jour La Bougeotte
- 3- Cochez chaque semaine du *Camp de jour* et chaque semaine du *Service de Garde* auxquelles votre enfant sera présent.
- 4- Une fois toutes les semaines choisies, cliquez sur l'icône vert « Confirmer l'inscription à ce groupe".

\*Si vous avez un 2<sup>e</sup> enfant (ou plus) à inscrire, avant de cliquer sur « Aller au panier », veuillez répéter la même opération pour chaque enfant. \*Prendre note que la plateforme d'inscription met à jour les tarifs officiels seulement lorsque vous arrivez au panier d'achats.

| Sessions<br>Été 2021<br>Disponibili | Disponibilité<br>Ouvert                                  | F<br>0.0                                                 |
|-------------------------------------|----------------------------------------------------------|----------------------------------------------------------|
| Été 2021<br>Disponibili             | Ouvert                                                   | 0.                                                       |
| Disponibili                         |                                                          |                                                          |
| Disponibili                         |                                                          |                                                          |
|                                     | té Pri                                                   | х                                                        |
| Ouvert                              | 5                                                        | i0.00                                                    |
| Ouvert                              | 5                                                        | i0.00                                                    |
| Ouvert                              | 5                                                        | i0.00                                                    |
| Ouvert                              | 5                                                        | i0.00                                                    |
| Ouvert                              | 5                                                        | i0.00                                                    |
| Ouvert                              | 5                                                        | i0.00                                                    |
| Ouvert                              | 5                                                        | i0.00                                                    |
| Ouvert                              | 5                                                        | 0.00                                                     |
|                                     | Ouvert<br>Ouvert<br>Ouvert<br>Ouvert<br>Ouvert<br>Ouvert | Ouvert5Ouvert5Ouvert5Ouvert5Ouvert5Ouvert5Ouvert5Ouvert5 |

5- Une fois tous les services choisis pour tous les enfants, veuillez cliquer sur « Aller au panier ». Vous pourrez alors voir le résumé de vos services (voir exemple ci-dessous). Si vos choix sont conformes, veuillez cliquer ensuite sur « Passer à la caisse ».
\*Sinon, vous n'avez qu'à supprimer l'inscription en cliquant sur « Annuler » à gauche du nom de l'enfant et recommencer la procédure.

| Quantité  | Article                                                         | Prix                    | Escompte   | Montant   |  |  |  |  |
|-----------|-----------------------------------------------------------------|-------------------------|------------|-----------|--|--|--|--|
| Annuler 1 | Joe - Terrain de jeux La Bougeotte, Choix des semaines Modifier | 0.00 \$                 |            | 0.00 \$   |  |  |  |  |
| 1         | Terrain de jeux La Bougeotte, Semaine 1                         |                         | 23.13 \$   | 26.87 \$  |  |  |  |  |
| 1         | Terrain de jeux La Bougeotte, Semaine 2                         |                         | 23.13 \$   | 26.87 \$  |  |  |  |  |
| 1         | Terrain de jeux La Bougeotte, Semaine 3                         |                         | 23.13 \$   | 26.87 \$  |  |  |  |  |
| 1         | Terrain de jeux La Bougeotte, Semaine 4                         |                         | 23.13 \$   | 26.87 \$  |  |  |  |  |
| 1         | Terrain de jeux La Bougeotte, Semaine 5                         | 50.00 \$                | 23.13 \$   | 26.87 \$  |  |  |  |  |
| 1         | Terrain de jeux La Bougeotte, Semaine 6                         |                         | 23.13 \$   | 26.87 \$  |  |  |  |  |
| 1         | Terrain de jeux La Bougeotte, Semaine 7                         |                         | 23.13 \$   | 26.87 \$  |  |  |  |  |
| 1         | Terrain de jeux La Bougeotte, Semaine 8                         |                         | 23.17 \$   | 26.83 \$  |  |  |  |  |
| 1         | Service de garde , Semaine 1                                    | 15.00 \$                | 4.38 \$    | 10.62 \$  |  |  |  |  |
| 1         | Service de garde , Semaine 2                                    |                         | 4.38 \$    | 10.62 \$  |  |  |  |  |
| 1         | Service de garde , Semaine 3                                    |                         | 4.38 \$    | 10.62 \$  |  |  |  |  |
| 1         | Service de garde , Semaine 4                                    | 15.00 \$                | 4.38 \$    | 10.62 \$  |  |  |  |  |
| 1         | Service de garde , Semaine 5                                    | 15.00 \$                | 4.38 \$    | 10.62 \$  |  |  |  |  |
| 1         | Service de garde , Semaine 6                                    | 15.00 \$                | 4.38 \$    | 10.62 \$  |  |  |  |  |
| 1         | Service de garde , Semaine 7                                    | 15.00 \$                | 4.38 \$    | 10.62 \$  |  |  |  |  |
| 1         | Service de garde , Semaine 8                                    | 15.00 \$                | 4.34 \$    | 10.66 \$  |  |  |  |  |
|           |                                                                 |                         | Sous-Total | 300.01 \$ |  |  |  |  |
|           | tps (5.000%)                                                    |                         | 0.00 \$    |           |  |  |  |  |
|           |                                                                 | tvq (9.975%)            |            |           |  |  |  |  |
|           | Total                                                           |                         |            |           |  |  |  |  |
|           | Pa                                                              | Paiement minimum requis |            |           |  |  |  |  |
|           | + Ajouter d'autres activités + Passer à la caisse               |                         |            |           |  |  |  |  |

6- Vous devrez alors remplir le questionnaire pour chaque enfant. Une fois complété, vous n'aurez qu'à cliquer sur l'onglet « Mettre à jour le profil et passer à la caisse ».

#### **Questions pour Joe Bine Vachon**

Numéro carte d'assurance maladie \*

Date d'expiration (AAAA-MM)

Santé 02 Votre enfant a t-il des allergies? 03 Si oui, veuillez spécifier les allergies. 04 Votre enfant a t-il a sa disposition une épipen ? 05 Si oui, à quel endroit se trouve l'épipen? 06 Votre enfant prend t-il des médicaments ? 07 Si oui, lesquels ?

7- Procédez au paiement pour finaliser l'inscription.

### Pour toutes questions :

Éric Vachon, Directeur des loisirs, loisirs@saintecroix.ca /418 926-2133 poste 1

Pamella Marion, Coordonnatrice du Service des loisirs pamella.marion@saintecroix.ca / 418 926-2133 poste 2

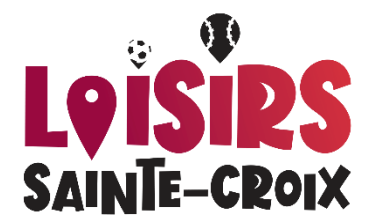